## 保険の申込手順

インターネットから、次の手順によりお申込みください。

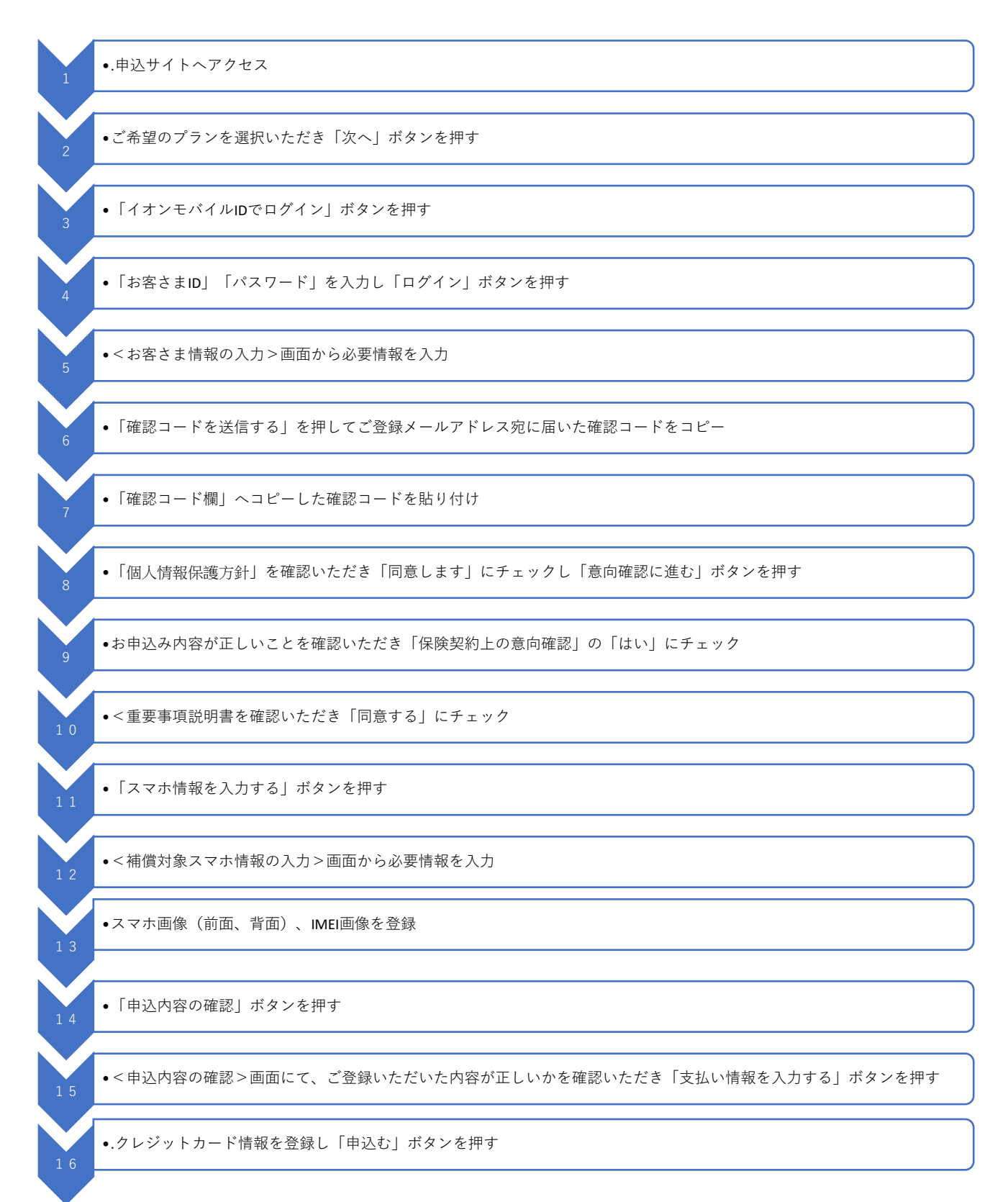